## Gestelv Pension / Elevage Janvier 2014 Création d'un nouveau Taux TVA

#### Sommaire

| 1 | SAUVEGARDE DU LOGICIEL                                 | .2 |
|---|--------------------------------------------------------|----|
| 2 | AJOUT D'UNE NOUVELLE TVA                               | .3 |
| 3 | APPLIQUER LA NOUVELLE TVA SUR MES PRODUITS ET SERVICES | .4 |

#### 1 Sauvegarde du logiciel

Avant de commencer à manipuler le logiciel, il est préférable de réaliser une sauvegarde. Pour ce faire, deux possibilités :

A partir du logiciel Gestelv, dans l'onglet « Utilitaires », puis « Sauvegardes ».
Cocher « Sauvegarde AVEC le fichier images » pour conserver vos photos.
Choisissez un répertoire de destination et cliquer sur « Sauvegarder ».

<u>0U</u>

- En faisant un copier/coller du répertoire. il faut vous rendre (par défaut) dans le disque C : (via « Poste de travail », « Ordinateur » ou « Ce PC » selon votre version de Windows) et copier le répertoire « Gestelv3 ». Coller ce dernier ailleurs sur l'ordinateur pour en réaliser une sauvegarde.

### 2 Ajout d'une nouvelle TVA

Pour ajouter une TVA, veuillez-vous rendre dans l'onglet « Utilitaires » puis dans le menu « Paramètres ». Dans le menu déroulant qui se trouve à droite du menu, cliquer sur le petit et sélectionner « TVA ».

| aleur           |                      |                |             |   |
|-----------------|----------------------|----------------|-------------|---|
| Cle Utilisateur | ur Libelle           | Taux / Montant | Commentaire | 1 |
|                 | Taux de TVA          |                |             |   |
| TVA055          | Taux Normal Agricole | 5,5000         |             | 1 |
| TVA070          | Taux Normal 7%       | 7,0000         |             |   |
| TVA196          | Taux Normal 19.6%    | 19,6000        |             |   |

Une liste de TVA s'affiche.

La nouvelle TVA de 20% en vigueur depuis Janvier 2014 n'y figure pas, pour l'ajouter, cliquez sur « Nouveau ».

Renseignez les champs comme ci-dessous puis appuyer sur « OK ».

| ĢP.           |                                              | Fiche d'un paramètre                     | - 0 | × |
|---------------|----------------------------------------------|------------------------------------------|-----|---|
| Paramètre     |                                              | Taux de TVA                              |     |   |
|               | Cle Paramètre<br>Libelle:<br>Taux / Montant: | TVA20<br>Taux Normal 20%<br>20,0000      |     |   |
| OK<br>Annuler | Commentaire                                  | Taux en vigueur à partir de Janvier 2014 |     | 4 |

Une fois l'ajout effectué, il apparaît comme sur l'image suivante.

| aleur           |                      |                |                                          |
|-----------------|----------------------|----------------|------------------------------------------|
| Cle Utilisateur | Libelle              | Taux / Montant | Commentaire                              |
|                 | Taux de TVA          |                |                                          |
| TVA055          | Taux Normal Agricole | 5,5000         | ×                                        |
| TVA070          | Taux Normal 7%       | 7,0000         |                                          |
| TVA196          | Taux Normal 19,6%    | 19,6000        |                                          |
| TVA20           | Taux Normal 20%      | 20,0000        | Taux en vigueur à partir de Janvier 2014 |

# 3 Appliquer la nouvelle TVA sur mes produits et services

Pour appliquer la nouvelle TVA sur vos produits et services, il faut aller sur l'onglet « Ventes » puis cliquer sur « Famille Produits ».

| Code Famille | Designation                 | Code TVA | 1 |
|--------------|-----------------------------|----------|---|
| DIVERS196    | Divers 19,6%                | TVA196   | 2 |
| DIVERS7      | Divers 7%                   | TVA070   |   |
| EDUCTATION   | Education Canine            | TVA070   |   |
| FOURNITURE   | Fourniture pour l'éducation | TVA196   |   |
| PENSION196   | Pension TVA 19,60%          | TVA196   |   |

Vous avez deux possibilités pour appliquer la nouvelle TVA, soit vous ajouter une nouvelle famille en appuyer sur « Nouveau » auquel cas il faudra ensuite changer la famille produits de chacun de vos articles. Soit vous modifier directement la famille de produits que vous voulez passer à 20% comme ci-dessous.

| D             | Storm France                                   |  |
|---------------|------------------------------------------------|--|
|               | Saisie / Modification d'une famille d'articles |  |
|               | Code Famille PENSION20                         |  |
|               | Code TVA TVA196                                |  |
|               | Designation                                    |  |
|               | Compte d'Achat 601000                          |  |
| OK<br>Annuler | Compte Vente 701000                            |  |

Il faut modifier le code TVA en cliquant sur le triangle et sélectionner la TVA que l'on souhaite appliquer à cette famille. Dans notre cas il faut sélectionner TVA20. Vous pouvez aussi modifier le champ « Désignation » si vous le souhaiter.

Une fois les modifications effectuées, vous n'avez plus qu'à établir de nouvelles factures avec le bon taux.